## Добавление сертификата в доверенные Mozilla Firefox

При появлении сообщения «Это соединение является недоверенным».

|   | Вы попросили Firefox установить защищённое соединение с passport.webmoney.ru,                                                                           |
|---|----------------------------------------------------------------------------------------------------|
|   | но мы не можем гарантировать, что это соединение является защищённым.                                                                                   |
| × | Обычно, когда вы пытаетесь установить защищённое соединение, сайты предъявляют                                                                          |
|   | проверенный идентификатор, служащий доказательством того, что вы направляетесь в нужное место. Однако идентификатор этого сайта не может быть проверен. |
|   | Что мне делать?                                                                                                    |
|   | Если вы обычно без проблем соединяетесь с данным сайтом, эта ошибка может означать, что                                                                 |
|   | кто-то пытается подменить этот сайт другим. В этом случае вам не следует продолжать<br>соединение.                                                      |
|   |                                                                                                    |
|   | Уходим отсюда!                                                                                                    |
|   | Технические детали                                                                                                    |
|   |                                                                                                    |

На странице с предупреждением, нажмите «Я понимаю Риск».

- 1. Нажмите «Добавить исключение».... Появится диалоговое окно «Добавить исключение безопасности».
- 2. Прочитайте текст, описывающий проблемы с этим сайтом.
- 3. Нажмите «Подтвердить исключение безопасности», если вы хотите доверять сайту.

## Помните: Добавляйте только те сайты в доверенные, в которых уверены